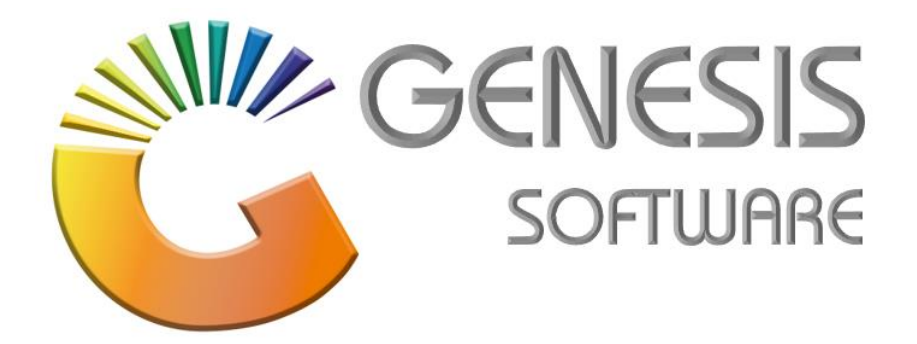

## How to Guide: Till Pick Up Aug 2020

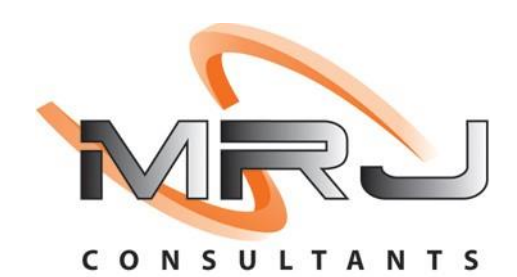

MRJ Consultants 37 Weavind Ave, Eldoraigne, Centurion, 0157 Tel: (012) 654 0300 Mail: helpdesk@mrj.co.za

## How to do a Pickup

1. Log into 'GENESIS MENU'.

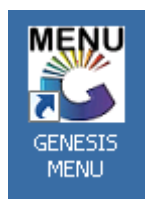

2. Open 'Cash Office' Module.

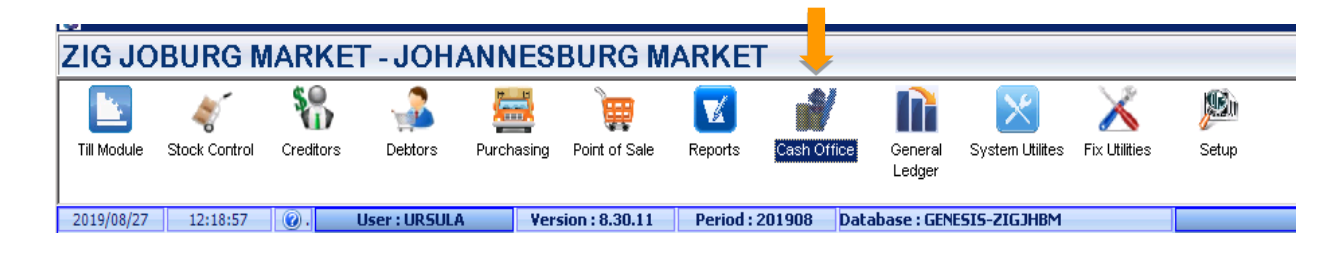

3. Go to 'Till Utilities' > 'Pickups'.

|    | Till Utilities 💦 🔏 Manageme | ent 🛛 🚮           | End-of-Day | eports 🚓 | <u>₩</u> tilities | (         | 🔀 E <u>x</u> it |       |  |
|----|-----------------------------|-------------------|------------|----------|-------------------|-----------|-----------------|-------|--|
| 9  | <u>P</u> ickups             | à 🖬 🗛             | #A ===     |          | N BO              |           | 리 @             |       |  |
| O  | <u>R</u> eplenishments      |                   |            |          |                   |           |                 |       |  |
| 8  | <u>T</u> ill Unlock Keys    | ZIG JOBURG MARKET |            |          |                   | Branch    |                 | ZIG.  |  |
| 8= | Supervisor KEYS             |                   |            |          | 👸 c               | ash Offic | e : Till Picku  | ips   |  |
|    | Cash-Drop Verification      |                   |            |          | Till 9            | Status    | Till No.        | Cast  |  |
| Ð  | Cash-Office Till Function   |                   |            |          | Oper              | n .       | 101             | TILL  |  |
| •  | Balance & Close Tills       |                   |            |          | Close             | ed<br>ed  | 102             | KEY 1 |  |
|    | -                           | 1                 |            |          | Close             | ed        | 104             | KEY 1 |  |
|    |                             |                   |            |          | Close             | ed        | 105             | KEY 1 |  |

4. Select the Cashier who you want to Pick Up, then you click on '**Pick Up**' or Press F5.

| Till Status | Till No. | Cashiers Name            | Opening Float | Till Takings | Pickups | Value in Till | CASH in Till Cas | _                        |  |
|-------------|----------|--------------------------|---------------|--------------|---------|---------------|------------------|--------------------------|--|
| Open        | 101      | TILL 1 - 105             | 0.00          | 10.00        | 0.00    | 10.00         | 10.00 5550       | 40 Options               |  |
| Closed      | 102      | KEY 102                  | 0.00          | 0.00         | 0.00    | 0.00          | 0.00 0           | The second second second |  |
| Locked      | 103      | KEY 103                  | 0.00          | 0.00         | 0.00    | 0.00          | 0.00 0           | View Hill Values         |  |
| Closed      | 104      | KEY 104                  | 0.00          | 0.00         | 0.00    | 0.00          | 0.00 0           | E2 View Pickups          |  |
| Closed      | 105      | KEY 105                  | 0.00          | 0.00         | 0.00    | 0.00          | 0.00 0           | 🖞 View Till Activity     |  |
| Closed      | 106      | KEY 106                  | 0.00          | 0.00         | 0.00    | 0.00          | 0.00 0           | View Doc. Activity       |  |
| Open        | 107      | KEY 107                  | 0.00          | 0.00         | 0.00    | 0.00          | 0.00 107         | For East                 |  |
| Open        | 108      | KEY 108                  | 0.00          | 0.00         | 0.00    | 0.00          | 0.00 108         | EXIC                     |  |
| Locked      | 109      | CRYSTAL GARSON           | 0.00          | 0.00         | 0.00    | 0.00          | 0.00 109         |                          |  |
| Open        | 110      | KEY 110                  | 0.00          | 0.00         | 0.00    | 0.00          | 0.00 110         | <b>W</b> Functions       |  |
| Open        | 111      | HERCILIA CHAMBULE        | 0.00          | 0.00         | 0.00    | 0.00          | 0.00 111         |                          |  |
| Open        | 498      | Admin Till (Keep Locked) | 0.00          | 0.00         | 0.00    | 0.00          | 0.00 0           | 🛛 🔝 Pick Up 🛛 🔶          |  |
| Open        | 499      | ADMIN                    | 0.00          | 0.00         | 0.00    | 0.00          | 0.00 0           | 🔽 Call Cashier           |  |

- 5. Enter the amount of money that you picked up in the '**DRAW NOW'** column. Pick up all the tender types and insert the values of cash, credit cards, etc.
- 6. Click on 'Save PickUp' or press F10.

|   | KET 100                               |                          |              | 0.001   | 0.001           | 0.001 0.00       |                    | 0.0011001                  |                                                                                                    |
|---|---------------------------------------|--------------------------|--------------|---------|-----------------|------------------|--------------------|----------------------------|----------------------------------------------------------------------------------------------------|
| [ | 👸 Cash Office :                       | : Till Pickups           |              |         |                 |                  |                    | _                          | . 🗆 🗵                                                                                                    |
| - | Till No.<br>Till Status<br>Cashup No. | 101 T<br>Open<br>5550002 | ILL 1 - 105  |         |                 | Openin<br>Closin | g Float<br>g Float | : 0,0                      | 00                                                                                                    |
|   | Pickups V                             |                          | A Option     | ٨       |                 |                  |                    |                            |                                                                                                    |
|   | Tender Type                           |                          | Till Takings | Pickups | Balance in Till | DRAW NOW         | Тх                 | - option                   | -                                                                                                    |
|   | Cash                                  |                          | 10.00        | 0.00    | 10.00           | 0.00             | CA                 | 🔟 Save PickU               | p 🗌                                                                                                    |
|   | Cheques                               |                          | 0.00         | 0.00    | 0.00            | 0.00             | cq                 | Esc Exit                   |                                                                                                    |
|   | Credit Cards                          |                          | 0.00         | 0.00    | 0.00            | 0.00             | CR                 |                            |                                                                                                    |
|   | Vouchers                              |                          | 0.00         | 0.00    | 0.00            | 0.00             | VC                 |                            |                                                                                                    |
|   | Transfers                             |                          | 0.00         | 0.00    | 0.00            | 0.00             | TR                 | <b>Example</b> Functions   | ۲                                                                                                    |
|   | Wallets                               |                          | 0.00         | 0.00    | 0.00            | 0.00             | WL                 | 7 Vouchers<br>9 Split Cash |                                                                                                    |
|   | Totals                                |                          | 10.00        | 0.00    | 10.00           |                  |                    |                            |                                                                                                    |
|   | •                                     |                          |              |         |                 |                  |                    |                            |                                                                                                    |
|   | COF014                                | Cash Office : T          | ill Pickups  |         |                 |                  |                    |                            |                                                                                                    |
| - |                                       | 1                        |              |         |                 | 1                |                    |                            | The second second second second second second second second second second second second second second second se |

(Make sure you PickUp all the till users.)

That concludes the User Guide.